# 授業料振替口座 WEB 登録 お手続きマニュアル Bank Account Registration Manual for Tuition Fee Transfer

#### ~お手続きを始める前に/ Before you start the procedure~

・本マニュアルは、九州大学(以下、「本学」という。)の授業料振替口座をインターネット上で新規また は変更登録(以下、「WEB 登録」という。)を行う手続きをまとめたものです。

・授業料の振替口座の登録は、学部生、大学院生が対象となります。

・WEB 登録は、口座振替予定日の前月末日(新入生は入学月の月末)までに完了してください。

・WEB 登録が出来ない金融機関の場合(利用可能な金融機関はこちらから確認)、別途、書面でのお申込 みが可能ですので、ご所属の学生担当係又は財務部経理課収入係へお申し出ください。(書面での登録に は1か月半程度要します)

• This manual outlines how to register a new or changed tuition transfer account at Kyushu University via the Internet.

• Registration for tuition transfer accounts is available to undergraduates, graduates and law school students.

• Web registration must be completed by the end of the month prior to the scheduled account transfer date (end of the month of enrollment for new students).

• For financial institutions that do not allow web registration (Check available financial institutions here),

a separate application in writing is available. Please notify your student affairs section or the revenue section one and a half months prior to the scheduled account transfer date.

#### 【事前に準備いただきたい情報 / Information to be prepared in advance】

・**学生の学籍番号**(学生証をご確認ください)

Student number on the student ID card

・学生の生年月日(学生証にも記載がございます) Student's date of birth on the student ID card

・WEB 登録する口座情報や暗証番号(金融機関により認証に必要な情報が異なる場合があります) Account information and PIN (required information may vary by financial institution)

※学生本人名義のほか、保護者名義の口座の登録が可能です

Accounts can be registered in the student's own name or in the name of a parent or guardian. ※暗証番号等の認証情報は、登録者が口座名義人か否かを各金融機関で確認するために必要となり

ます。本学には認証情報は届かず、本学が情報を保管管理することはありません。

Authentication information such as the bank account PIN is required by the financial institution to verify the registrant at the financial Institution site. The University does not obtain authentication information, and the University does not store or maintain the information.

【問い合わせ先 / Contact 】

九州大学 財務部 経理課 収入係 / Revenue Section Finance Department Kyushu University 〒819-0395 福岡市西区元岡 744 番地 / 744 Motooka Nishi-ku, Fukuoka 819-0395 電話/Tel: 092-802-2352 メール/e-mail: zakgakunofu@jimu.kyushu-u.ac.jp 1,次のサイトにアクセス(本学 HP にもリンクを掲載しています) 《https://subregi.bportus.jp/login.html?p=AQICAHjYyGDr2qCwotYD%2BZAdN2WO yCKkv7zMd4m9VkzuhdC%2B7AGR5yoNu8U565wnsjxXwqpNAAAAZDBiBgkqhkiG9 w0BBwagVTBTAgEAME4GCSqGSIb3DQEHATAeBglghkgBZQMEAS4wEQQMzgQG FeZe5MAIRgRzAgEQgCHkjKNnWEPz2h4FgEKp%2F%2FOoeWc8Qgn%2BVTkQDL0 HKaCOW8o%3D》

2. 学生番号と生年月日を入力

3.「ご確認事項」を最後まで必ず読み、「上記文章に同意する」をチェック

4.申込者(WEB 登録する口座名義人)のお名前とカナを入力

5.決済ステーション(三井住友カード WEB サイト)へ移動

6. 金融機関を選択し、口座情報を入力

7. 各金融機関サイトでの手続き

8.「預金口座振替契約のお申込手続結果」画面を印刷等し、WEB 登録した口座情報を保管

9.「お申込み完了」画面が表示されれば WEB 登録完了

1. Go to the following website (links are also posted on the University's website). <a href="mailto:knowedstarf">(https://subregi.bportus.jp/login.html?p=AQICAHjYyGDr2qCwotYD%2BZAdN2WOy</a> CKkv7zMd4m9VkzuhdC%2B7AGR5yoNu8U565wnsjxXwqpNAAAAZDBiBgkqhkiG9w0 BBwagVTBTAgEAME4GCSqGSIb3DQEHATAeBglghkgBZQMEAS4wEQQMzgQGFeZ e5MAIRgRzAgEQgCHkjKNnWEPz2h4FgEKp%2F%2FOoeWc8Qgn%2BVTkQDL0HKa COW8o%3D»</a>

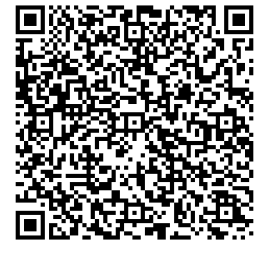

2. Enter the student number and student's date of birth.

3. Check the Confirmation to the end and Check the box marked "I agree with the above statement.

4. Enter the account holder's name of the bank account to be registered.

5. Proceed to Pay Station (Sumitomo Mitsui Card Website).

6. Select the Financial Institution and enter bank account information.

7. Complete the procedures on each financial institution's website.

8. Print out Results of the application procedure for the deposit account transfer agreement and store them.

9. Web registration is complete when the "Application Complete" screen appears.

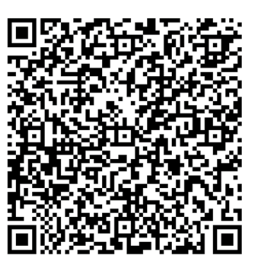

※各画面において、一定時間操作されない場合はタイムアウトになりますので、ご注意ください。また、ブ ラウザの戻る、進む、再読み込みボタンは使用せず、必ず画面内のボタンを使用してください。

Please note that each screen will time out if no operation is performed for a certain period of time. Also, please do not use the browser's back, forward, or reload buttons; always use the buttons on the screen.

#### 1. WEB 登録用サイトにアクセスし、学生番号と生年月日を入力

Access the website for web registration and enter the student number and student's date of birth.

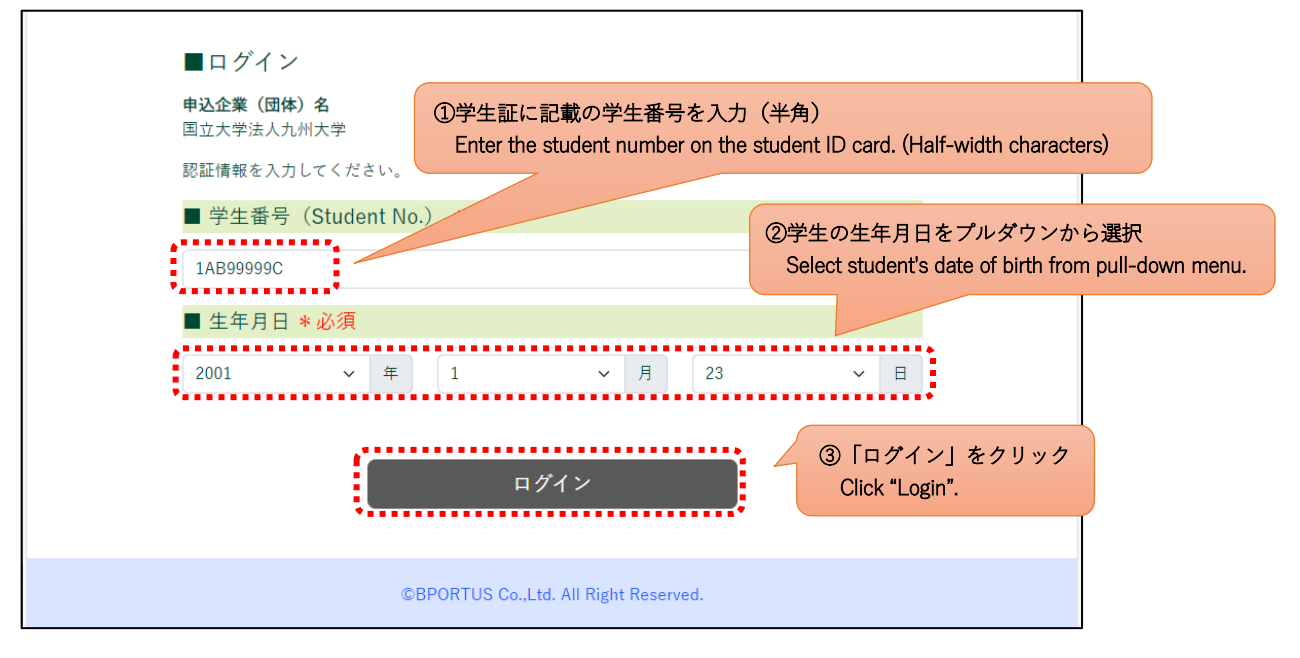

2. ご確認事項に記載されている内容を最後まで確認し、「上記文章に同意する」をチェック Check the information in the Confirmation column to the end and Check the box marked "I agree with the above statement.

|                                                                                                    | ①こ確認事項に記載されている内容を最後まで確認                                      |
|----------------------------------------------------------------------------------------------------|--------------------------------------------------------------|
| ■ご確認事項                                                                                                    | Check the information in the Confirmation column to the end. |
| 以下文章を必ずご確認いただき、同意するにチェックをいれて次へを押してく                                                                                                    | ださい                                                          |
| 【授業料振替口座のWEB登録について】<br>このページは、九州大学(以下、「本学」という。)の授業料振替口座の新規<br>インターネット上で行っていただくためのページです。<br>口座登録は学部生、大学院生が対象となります。研究生や科目等履修生など<br>ビニ払込票での納付となるため、登録手続きは不要です。<br>WEB登録が完了した場合、書面での預金口座振替依頼書の記入、印鑑の押印<br>不要です。<br>WEB登録には、三井住友カード(株)の収納代行サービス「決済ステーショ<br>す。 | または変更登録を<br>の非正課生はコン<br>D、本学への提出は<br>ロン」を利用しま                |
| ■ Lit文章に同意する<br>次へ                                                                                                    | ③「次へ」をクリック<br>Click "Next".                                  |
| ② 「上記文章に同意する」のチェックボックスをチェック                                                                                                    |                                                              |
| Check the box marked "I agree with the above statement.                                                                                                    |                                                              |

### 3. 登録内容を確認し、WEB 登録を行う銀行口座の名義人名を入力

Check your registration details and enter the account holder's name of the bank account to be registered.

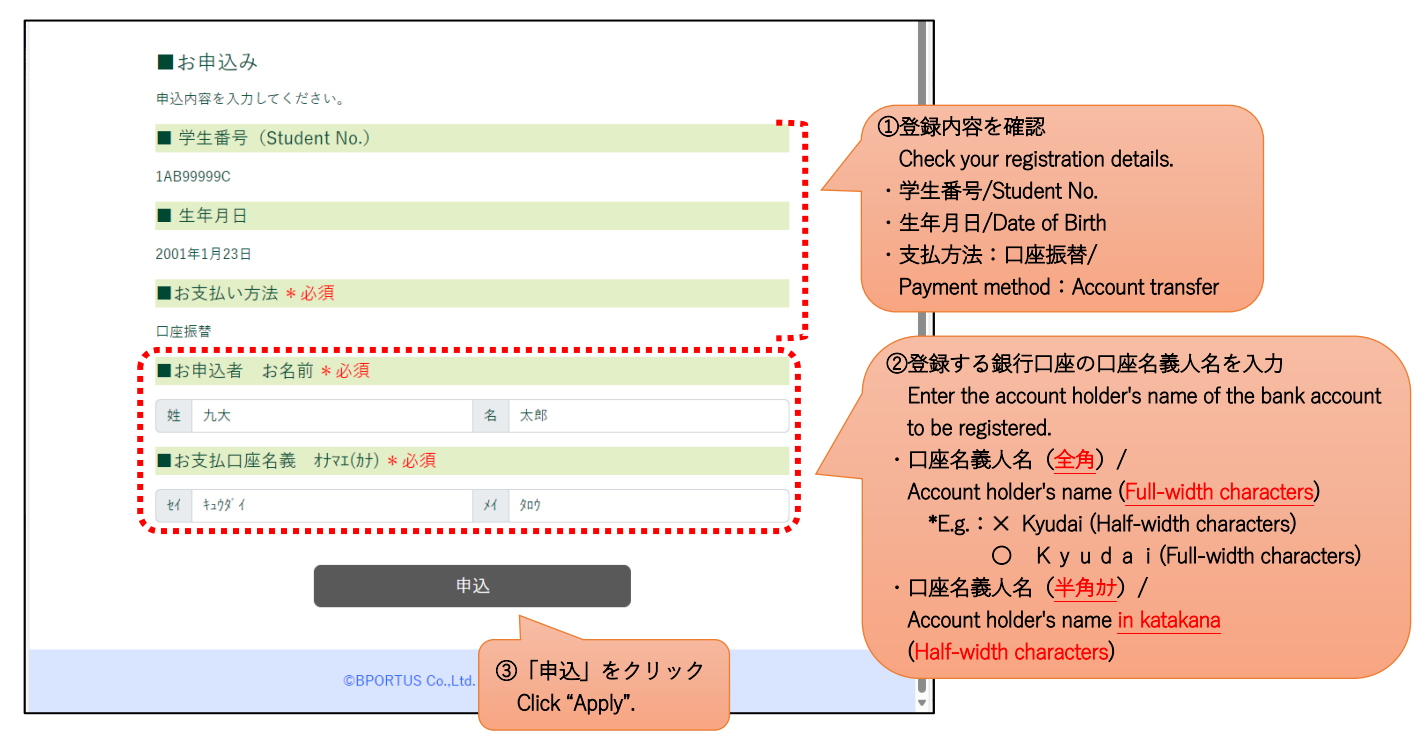

4.「決済ステーションへ移動する」をクリックし、決済ステーション(三井住友カード WEB サイト)へ 移動

Click "Proceed to Pay Station" and Proceed to Pay Station (Sumitomo Mitsui Card Website).

| ▲ 現在の連携先システ |                                                            | 番環境へ接続します ▲                                                            |
|-------------|------------------------------------------------------------|------------------------------------------------------------------------|
|             | ①口座情報の登録画面へ遷移します。口座情報の入力は、決済代行会社(三井住友カード株式会社)のサイトで行います。    |                                                                        |
| ■お甲込み       | ②登録完了のメッセージが表示されないと、お手続きは完了とな                              |                                                                        |
| 甲込内容を入力     | りません。必ず最後の「登録完了」メッセージのご確認までお願<br>い致します。                    |                                                                        |
| ■ 字生畨号      | ③ブラウザの「戻る」「進む」「再読込」ポタンは使用しないでく                             |                                                                        |
| 1AB99999C   | ださい。必ず画面内のボタンを使用してください                                     |                                                                        |
| ■生年月日       | ※一定時間操作が無い場合は「タイムタウト」となります。タイムアウトになった場合は、最初(本サイトログイン画面)よりや |                                                                        |
| 2001年1月23日  | り直してください。                                                  | ①「決済ステーション(三井住友カード WEB サイト)へ移動する」                                      |
| ■お支払い方      | 問けて いけつニー いっいん お掛けて                                        | をクリック<br>Click "Proceed to Pay Station (Sumitomo Mitsui Card Website)" |
| 口座振替        | はしる 次済人ナーションへ後勤する                                          |                                                                        |
| ■お中込者       | お名則 * 必須                                                   |                                                                        |
| 姓九大         | 名太郎                                                        |                                                                        |
| ■お支払口層      | 至名義 オナマエ(カナ) * 必須                                          |                                                                        |
| セイ キュウダ イ   | ×1 909                                                     |                                                                        |
|             |                                                            |                                                                        |
|             | 申込                                                         |                                                                        |
|             |                                                            |                                                                        |
|             | ©BPORTUS Co.,Ltd. All Right Reserved.                      |                                                                        |

# 5. 金融機関を選択

Select the Financial Institution.

| こ利用金融機関の選択                                                                                                    |                                                                                                    |                                                                                                    |
|----------------------------------------------------------------------------------------------------|----------------------------------------------------------------------------------------------------|----------------------------------------------------------------------------------------------------|
| ご利用になる金融機関を選択してください。<br>※ 裁実払い手続きが正しく行えませんので、ブラウ                                                                                                    | うザーの「戻る」ボタンは押されいでくたれ、                                                                                                    |                                                                                                    |
| 金融機関                                                                                                    |                                                                                                    |                                                                                                    |
| ○ 三井住友銀行                                                                                                    | 〇 みずほ銀行                                                                                                    |                                                                                                    |
| ○ 三菱UFJ銀行                                                                                                    | ○ りそな銀行                                                                                                    | ①金融機関を選択                                                                                                    |
| ○ 埼玉りそな銀行                                                                                                    | ○ 信用金庫                                                                                                    | Select the Financial Institution.                                                                                            |
| ○ ゆうちょ銀行                                                                                                    |                                                                                                    |                                                                                                    |
|                                                                                                    | <ul> <li>その他の金融機関を検索</li> </ul>                                                                                           |                                                                                                    |
| 決済ステーション利用者同意事項                                                                                                    | 」としいます)の「決済ステーション」サイトです。例社は、ショップ(以下「加盟店」としいます)か                                                                           |                                                                                                    |
| 当画面は、三井住友カード株式会社(以下「弊社                                                                                                    |                                                                                                    |                                                                                                    |
| 当面面は、三井住友力-ド株式会社(以下)弊社<br>ら預金口度修要による代金回辺(代行事務の表現<br>振梦依頼書を提出する方法に代えて、利用者が<br>面面で入力する。氏名、口度番号等の結果を加<br>の開催(4、N)での考測(100年まできた)、からうくの                                  | Sを受けていますが、これに対称し、お客さなビルドド時間を以上でいますが30回路のへ発発口度<br>インターネットによ込金機械関へ口度原管装約を申込こが法を提供しています。利用者が次の<br>認いていって受消し、金機械関に適性します。      | ②「同意して次へ」をクリック                                                                                                    |
| 当画面は、三井住交か「ド井式会社(以下停社<br>ら現金口道を続けたるべ会面似代音客の会社<br>原音体編書を指出するが法に代えて、利用者が<br>面で入力する人に名、口道音号等の体帯を加<br>くが思想し、いて、のでの時間を高くなった。ような<br>「単立受付サイトへ戻る」                          | を受けていますが、これに対称し、お描えな(以下何時間を)にいますが200間のへ発発口症<br>インターネンドにより金融機関に自体します。<br>客気になって交通し、金融機関に適性します。<br>**/**                    | <ul> <li>②「同意して次へ」をクリック<br/>Click "Agree and Continue".</li> <li>※「その他の金融機関を検索」を設<br/>金融機関検索画面へ移動します</li> </ul>              |
| 出議面は、三井住友力-ド株式会社(以下停社<br>ら残会口度務等に上る代金回版代与客格の美社<br>序合教論者を出出する力法に対して、利用者や<br>置面で入れする。62、口度音号での修築校組<br>「日間は、山での物料(100年 4.5.5.16.5.4.6.6.6.6.6.6.6.6.6.6.6.6.6.6.6.6.6. | Sを見ていますが、これに対称し、装装さな(以下利利用者)といいますが知道面へ発発口症<br>インターネルにより血機破壊へ口道所容差的を申込む方法を提供しています。利用者が次の<br>認知になって交換し、血機破壊に適供します。<br>***** | ②「同意して次へ」をクリック<br>Click "Agree and Continue".<br>※「その他の金融機関を検索」を設<br>金融機関検索画面へ移動します<br>If you select "Find other financial i |

# 6. 支店を選択(金融機関によって選択が不要な場合があります)

Search the branch.(Selection may not be required by some financial institutions.)

| AまたはBの方法で店舗を検索してください。<br>※ お支払い手続きが正しく行えませんので、プラウザーの「戻る」ポタンに | 押さないでください。                   |                                      |
|--------------------------------------------------------------|------------------------------|--------------------------------------|
|                                                              |                              |                                      |
| A. 店舗名の最初の文字を押してください。                                        | B. 店番号を入力して「検索」ボタンを押してください。  |                                      |
| ●店舗名の先頭文字                                                    | ●店番号                         | ①支店を検索                               |
| <u> ワ ラ ヤ マ ハ ナ タ サ カ ア </u>                                 | (御)111                       | Search the branch.                   |
| リームフヌッスクウ                                                    | 100/111                      |                                      |
|                                                              |                              |                                      |
|                                                              |                              |                                      |
| (例)三田支店→「ミ」<br>一部、カナ検索ができない店舗名がございます。                        |                              |                                      |
| 検索できない場合は、店番号で検索してください。                                      | •*                           |                                      |
| ○ 144 深江橋支店                                                  | ○ 804 深川支店                   |                                      |
| 〇 502 福井支店                                                   | <ul> <li>701 福岡支店</li> </ul> |                                      |
| 〇 955 福山支店                                                   | 〇 513 伏員支店                   | ②検索後に表示された支店を選択                      |
| ○ 162 藤井寺支店                                                  | ○ 705 藤が丘支店                  | Select the branch displayed after th |
| 〇 346 藤沢支店                                                   | ○ 967 ふじみ野出張所                |                                      |
| ○ 396 藤原台支店                                                  | 〇 831 二子玉川支店                 |                                      |
| 〇 568 二俣川支店                                                  | ○ 628 府中支店                   |                                      |
| 〇 697 福生支店                                                   | ○ 325 船橋支店                   |                                      |
| ○ 893 船橋北口支店                                                 | ○ 394 フラワータウン出張所             |                                      |
|                                                              |                              |                                      |

6. 預金種目、口座番号、口座名義を入力(金融機関によって表示される画面が異なります)

Enter the account type, the bank account number, and the bank account holder's name.

(The screen displayed will differ depending on the financial institution.)

| お支払いの手続                                                                                                    | t f                                                                                          | 続き内容の確認                                                                                                    |
|----------------------------------------------------------------------------------------------------|----------------------------------------------------------------------------------------------|----------------------------------------------------------------------------------------------------|
| 九大太郎 様                                                                                                    |                                                                                              |                                                                                                    |
| 口座振替情報の                                                                                                    | 入力                                                                                           |                                                                                                    |
| ご利用頂ける口座をご確認の。<br>※ お支払い手続きが正しく行<br>※ 信用金庫の場合は、口座情                                                                                                    | と、以下の必要事項を入力・確認してください。<br>えませんので、ブラウザーの「戻る」ボタンは押さないでくださ<br>輪ではなく生年月日の入力となります。                | \$U%.                                                                                                    |
| 金融機関情報<br>一                                                                                                    |                                                                                              | お申込先情報<br>                                                                                                    |
| 金融機関                                                                                                    | 三井住友銀行                                                                                       | 国立大学法人九州大学                                                                                                    |
| 店舗                                                                                                    | 福岡支店                                                                                         |                                                                                                    |
| 情報入力<br>以下の必要事項を入力し、次に                                                                                                    | こ進むボタンを押してください。                                                                              | ①預金種目を選択<br>Select the account type.<br>(In most cases it is "普通預会")                                                                                                    |
| 預金種目 必須                                                                                                    | 普通預金 🗸                                                                                       |                                                                                                    |
| 口座番号 必須                                                                                                    | 0123456<br>※半角数字                                                                             | ②口Ľ塗香亏( <u>半用釵子</u> )を入刀<br>Enter the bank account number ( <u>Half-width numbers</u> ).                                                                                                  |
| 口座名義 必須                                                                                                    | <sup>‡10</sup> 9 <sup>~4</sup> 909<br>※姓と名の間には半角スペースを入れてください<br>※半角文字(下記をご参照ください)            | ③口座名義のフリガナ(半角)を入力<br>Enter the bank account holder's name <u>in katakana (Half-width characters).</u>                                                                                     |
| <ol> <li>数学:0123456789</li> <li>カナ文学(但し、「키」と小文</li> <li>英大文学(英小文学は使月</li> <li>満点: 第二</li> <li>右記の4つ記号:(-)(「.」(</li> <li>半角スペース</li> <li>※日本語入力で入力する場合、i</li> </ol> | :字の7-/527+139/は使用できません)<br>用できません)<br>はビリオド、「-」はマイナスです。)<br>通常全角として入力されますのでご注意ください。          | ** 「ラ」、小文字カテ、央小文字、全角は使用できません<br>You nannot enter "ヲ", Lower-case katakana ,Lower case.<br>(例:通帳の見開き)<br>e.g. Inside Passbook                                                              |
| ま<br>SMBC<br>お申込みができる<br>三井住友銀行に預金口<br>ご利用になれます。<br>・個人のキャッシュカ<br>インターネットパン<br>・ご利用口座種別が、                                                                          | 5手続時のご注意<br>三井住友銀行<br>声<br>座を保有する以下の条件を満たすご本人様が<br>ード保有者、または<br>キング契約者の個人の方<br>普通預金または当座預金の方 | ロ座番号 / the bank account number<br>※ゆうちょ銀行で8 桁記載の場合は番号の末尾「1」を除く<br>In the case of an 8-digit entry for Japan Post Bank, the last *1*<br>of the number is excluded.<br>わなまえ<br>キュウダ イ タロウ 様 |
| お申込み可能時間<br>お申込みが可能な時間<br>月曜 : 7:00<br>火曜~土曜 : 24時<br>日曜 : 0:0<br>お申込み時に必要<br>お申込み時に必要<br>お申込み時に必要とな<br>ご準備をお願い致しま<br>・口座情報 :支店名、<br>・キャッシュカードの<br>・生年月日           | <br>は以下の通りでございます。<br>~24:00<br>間<br>0~21:00<br>                                              | ロ座名義 / the bank account holder's name<br>※こちらを入力に使用してください<br>Use this for the account name.<br>銀行名、支店名 / Name of bank and branch                                                          |
| 金融機関サイトにて×<br>できない場合がござい<br>押すようにお願い致し                                                                                                    | ★ご注意★<br>ボタン等にて画面を閉じた場合、正常に処理<br>ますので、必ず「申込サイトに戻る」ボタンを<br>ます。                                | . ④「次へ進む」をクリック                                                                                                    |
| ◎ 金融機関の選択へ                                                                                                    | 戻る                                                                                           | □ 次に進む<br>Click "Next".                                                                                                    |
|                                                                                                    |                                                                                              | <mark>▼SMBC</mark> 三井住友カード                                                                                                    |

7. 登録された口座情報を確認し、各金融機関サイトへ移動(金融機関によって表示画面が異なります)

Check registered bank account information and proceed to each financial institution's website.

(The screen displayed will differ depending on the financial institution.)

| お支払いの                                                   | の手続き                                                                   | 手続き内容の確認                                                                                     |
|---------------------------------------------------------|------------------------------------------------------------------------|----------------------------------------------------------------------------------------------|
| 九大太郎 様                                                  |                                                                        |                                                                                              |
| 口座振替情報                                                  | の確認                                                                    |                                                                                              |
| 金融機関情報、ご入力「<br>へ遷移します。引き続き<br>んのでご注意ください)<br>※お支払い手続きが正 | 内容および下記の「お手続時のご注意」をごず<br>金融機関所定のお手続きお願い致します。(<br>しく行えませんので、ブラウザーの「戻る」ボ | 確認の上、「金融機関サイトへ」ボタンをクリックしてください。金融機関サイト<br>(金融機関サイトへ遷移しただけでは、預金口座振替契約は成立していませ<br>タンは押さないでください。 |
| 金融機関情報                                                  |                                                                        | お申込先情報                                                                                       |
| 金融機関                                                    | 三井住友銀行                                                                 | 国立大学法人九州大学                                                                                   |
| 店舗                                                      | 福岡支店                                                                   |                                                                                              |
| 情報                                                      | 举运延会                                                                   | ①表示されている口座情報を確認<br>Check registered bank account information.                                |
| 口座番号                                                    | 0123456                                                                |                                                                                              |
| 口座名義                                                    | キュウダイ タロウ                                                              |                                                                                              |
|                                                         |                                                                        |                                                                                              |
|                                                         | しんてははの るけき                                                             |                                                                                              |
|                                                         |                                                                        |                                                                                              |
| □ 内容を修                                                  | 正する                                                                    | □ 金融機関サイトへ                                                                                   |
|                                                         |                                                                        | ②「金融機関サイトへ」をクリックし、各金融機関サイトへ<br>Click "Proceed to Financial Institution Website" to proceed   |

## 8. 各金融機関サイト内で認証や登録手続きを行い、決済ステーションへ戻る

Return to Pay Station after complete the certification and registration procedures on each financial institution's website.

※金融機関サイト内でのご不明点は、各金融機関へお問合せください。

If you have any questions regarding the financial institution's website, please contact that institution.

| 【注意 / Attention】                                                                                              |
|----------------------------------------------------------------------------------------------------|
| 金融機関サイトでの登録完了後、金融機関サイトに「収納企業へ戻る」等のボタンがあります。                                                                   |
| 「収納企業へ戻る」等のボタンを押下し、必ず決済ステーション(三井住友カード WEB サイト)の画面に                                                            |
| 戻ってください。                                                                                                    |
| Once you have registered on the financial institution's website, a button such as "Return to Storage Company" |
| will appear on the financial institution's website.                                                           |
| Please be sure to return to the Pay Station (Sumitomo Mitsui Card Website) screen by clicking on the "Return  |
| to Collection Company" or other button.                                                                       |

# 9. 申込手続結果を印刷等し保管する(金融機関によって表示される画面が異なります)

Return to Pay Station and print out Results of the application procedure for the deposit account transfer agreement and store them. (The screen displayed will differ depending on the financial institution.)

|                           | 預金口座振替契約のお申                                               | 込手続結果                                                                                     |      |
|---------------------------|-----------------------------------------------------------|-------------------------------------------------------------------------------------------|------|
| 九大太郎 様                    |                                                           |                                                                                           |      |
| 領金口座振替                    | <sup>春</sup> 契約のお申込手続結果                                   |                                                                                           |      |
| 預金口座振替契約のお<br>※ お支払い手続きが正 | 申込手続結果をご確認の上、「お申込受付サイトへ戻る<br>こしく行えませんので、ブラウザーの「戻る」ボタンは押さな | 」ボタンをクリックしてください。<br>いでください。                                                               |      |
| <b>頁金口座振替契約</b>           | のお申込手続結果                                                  | お申込先情報                                                                                    |      |
| お申込手続は正常に終                | 了いたしました。                                                  | 国立大学法人九州大学                                                                                |      |
| 融機関情報                     |                                                           |                                                                                           |      |
| 金融機関                      | 三井住友銀行                                                    |                                                                                           |      |
| 店舗                        | 福岡支店                                                      |                                                                                           |      |
| 預金種目                      | 普通預金                                                      |                                                                                           |      |
| 口座番号                      | 0123456                                                   |                                                                                           |      |
| 口座名義                      | キュウダイ タロウ                                                 |                                                                                           |      |
|                           | 60秒後にお申込受付サイト!<br>図 <b>このページを印</b>                        | <sup>移動します。</sup><br>①表示内容を印刷等し、保管する<br>Print out and store the registration information. |      |
| 自動的                       | お申込受付サイト/                                                 | <ul> <li></li></ul>                                                                       | time |
|                           |                                                           |                                                                                           |      |
|                           |                                                           | <mark>〆 SMBC</mark> 三井住友カード                                                               |      |

### 10. 登録完了

| Registration Completed                | ①本画面が表示されれば WEB 登録の手続きは完了です<br>If this screen appears, the web registration process is complete. |  |
|---------------------------------------|--------------------------------------------------------------------------------------------------|--|
| ■お申込み完了<br>正常に申込みが完了しました。             |                                                                                                  |  |
| ©BPORTUS Co.,Ltd. All Right Reserved. |                                                                                                  |  |